## Writing in Gujarati

Here is a quick primer on writing in Gujarati. Let me know if you need any additional clarification.

Go to your internet browser and type or paste the following:

http://www.google.com/transliterate/gujarati

and you will see the following screen:

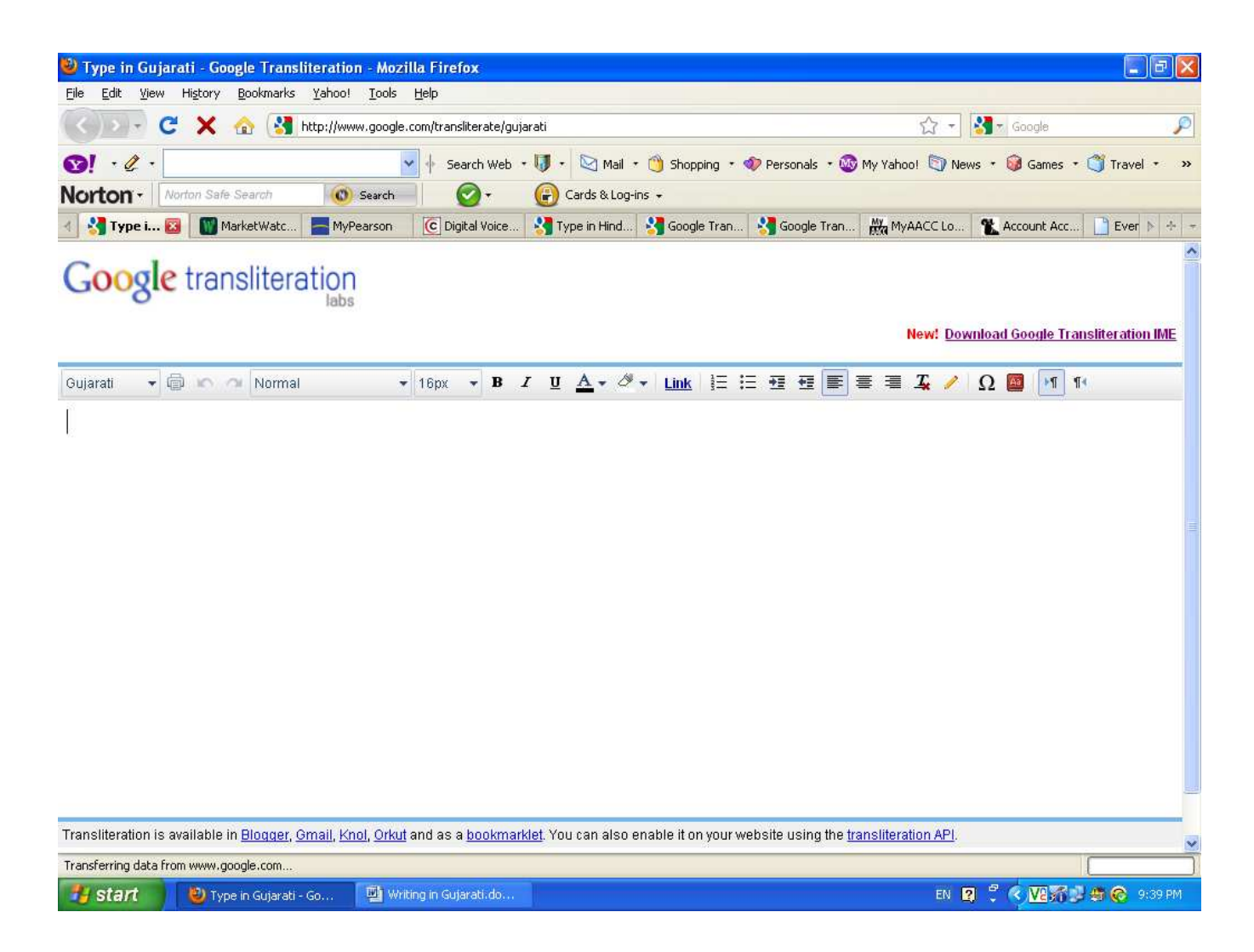

Type Maru nam che Manu or (your name) and you will see the following screen.

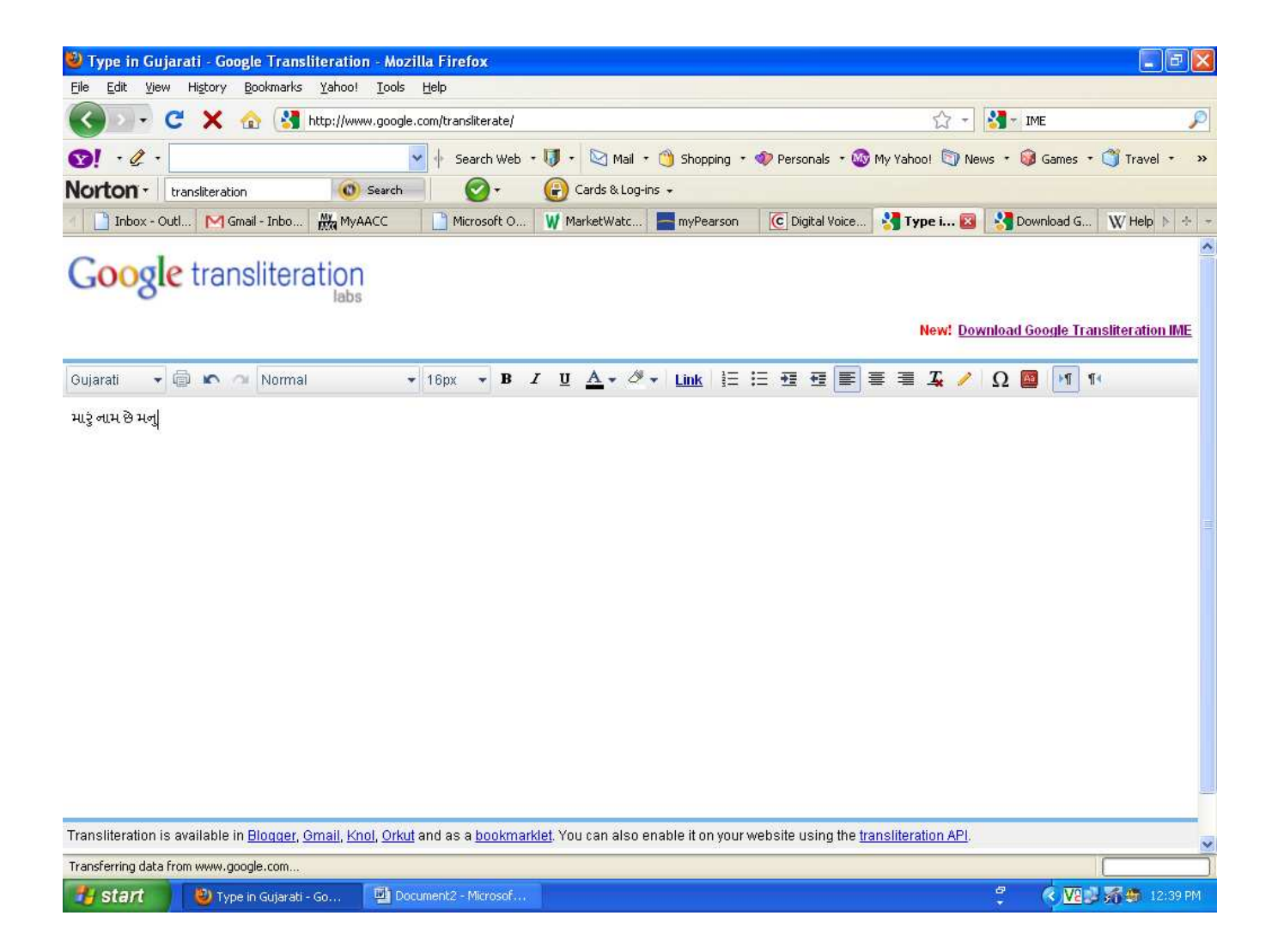

It is as simple as that. However, you can change your key board to type in Gujarati using phonetic Gujarati just as I did before. You have to download and install IME:

## http://www.google.com/ime/transliteration/

and choose Gujarati.

Once the IME is installed on your computer, you will have to add Gujarati language button on your tool bar. See below wiki explanation of IME.

| 🥹 Help:Multilingua                                                                                                    | ll support (Indic) - Wikipedia, the free encyclo                                                                                                    | opedia - Mozilla Firefox                                                                                                    |                                                                                                    |                                                                                                    |                                                                                         |                                                  |         |  |  |  |  |  |
|----------------------------------------------------------------------------------------------------|----------------------------------------------------------------------------------------------------|----------------------------------------------------------------------------------------------------|----------------------------------------------------------------------------------------------------|----------------------------------------------------------------------------------------------------|-----------------------------------------------------------------------------------------|--------------------------------------------------|---------|--|--|--|--|--|
| <u>Eile E</u> dit <u>V</u> iew His                                                                                                    | story <u>B</u> ookmarks <u>Y</u> ahoo! <u>T</u> ools <u>H</u> elp                                                                                                    |                                                                                                    |                                                                                                    |                                                                                                    |                                                                                         |                                                  |         |  |  |  |  |  |
| <>> - C                                                                                                    | 🗙 🏠 👿 http://en.wikipedia.org/wiki/Help:Multili                                                                                                    |                                                                                                    | 🗟 🏠 - 🚺 - іме 🔎                                                                                       |                                                                                                    |                                                                                         |                                                  |         |  |  |  |  |  |
| 1 · C ·                                                                                                    | 🗸 🔶 Search Web                                                                                                    | 5 🔹 🔰 🔹 🔯 Mail 🔹 🍏 Sho                                                                                                    | pping 🔹 🛷 Persona                                                                                     | als 🔹 🚳 My Yahoo!                                                                                      | 🛐 News 🔹 🎯 G                                                                            | ames 🔹 🍏 Travel                                  | • »     |  |  |  |  |  |
| Norton - IME                                                                                                    | 🔘 Search 🛛 🕢 🗸                                                                                                    | 🕝 Cards & Log-ins 🗸                                                                                                    |                                                                                                    |                                                                                                    |                                                                                         |                                                  |         |  |  |  |  |  |
| 🛪 - Outl M Gmail                                                                                                    | - Inbo 🙀 MyAACC Lo 📄 Microsoft O 👿 M                                                                                                    | larketWatc 🔚 myPearson                                                                                                    | C Digital Voice                                                                                       | Nype in Guj                                                                                            | Sownload G                                                                              | W Help: 🔯                                        |         |  |  |  |  |  |
| 11                                                                                                    |                                                                                                    |                                                                                                    |                                                                                                    |                                                                                                    | New features                                                                            | & Log in / create acc                            | ount 🛕  |  |  |  |  |  |
| - 1 · · · · · · · · · · · · · · · · · ·                                                                                                    |                                                                                                    |                                                                                                    |                                                                                                    |                                                                                                    | David                                                                                   |                                                  | 0       |  |  |  |  |  |
|                                                                                                    | Help page Discussion                                                                                                    |                                                                                                    | Read                                                                                                  | Edit View history                                                                                      | Search                                                                                  |                                                  | 4       |  |  |  |  |  |
| 9 m 7                                                                                                    | Help:Multilingual support (Indic)                                                                                                    |                                                                                                    |                                                                                                    |                                                                                                    |                                                                                         |                                                  |         |  |  |  |  |  |
| 0                                                                                                    | From Wikipedia, the free encyclopedia                                                                                                    |                                                                                                    |                                                                                                    |                                                                                                    |                                                                                         |                                                  |         |  |  |  |  |  |
| WIKIPEDIA<br>The Free Encyclopedia<br>Main page<br>Contents<br>Featured content                                                                                                    | Several pages on Wikipedia use Indic scripts to illustrate<br>Wikipedia and it contains support for a number of Indic<br>be enabled on your operating system. Some older operati<br>Indic scripts.<br>This page lists the methods for enabling complex text ren<br>highlighted can also be used for non-Indic complex scripts                                                                 | the native representation of name<br>scripts. However, before Indic scr<br>ing systems do not support comp<br>idening based on the operating env<br>s such as Arabic. | s, places, quotes and l<br>ipts can be viewed or<br>lex text rendering and y<br>ironment or browser y | iterature. Unicode is<br>edited, support for <i>c</i><br>you should not use s<br>rou are using. Many ( | the encoding used on<br>omplex text layout mus<br>uch systems to edit<br>of the methods | t Shortcuts:<br>WP:COMPLE<br>WP:INDIC<br>WP:ECTS | X       |  |  |  |  |  |
| Random article                                                                                                    | Contents [hide]                                                                                                    |                                                                                                    |                                                                                                    |                                                                                                    |                                                                                         |                                                  |         |  |  |  |  |  |
| <ul> <li>Interaction</li> <li>About Wikipedia</li> <li>Community<br/>portal</li> <li>Recent changes</li> <li>Contact</li> <li>Wikipedia</li> <li>Donate to</li> <li>Wikipedia</li> <li>Help</li> <li>Toolbox</li> <li>Languages</li> <li>Deutsch</li> <li>Francais</li> </ul> | 1 Check for existing support<br>2 Devanagari bilingual Keyboard INSCRIPT layout<br>3 Windows 95, 98, ME and NT<br>4 Windows 2000<br>4.1 Viewing Indic text<br>4.2 Inputting Indic text<br>5 Windows XP and Server 2003<br>5.1 Viewing Indic text<br>5.2 Inputting Indic text<br>6 Windows Vista<br>6.1 Viewing Indic text<br>6.2 Inputting Indic text<br>7 Mac OS 9 and earlier<br>8 Mac OS X |                                                                                                    |                                                                                                    |                                                                                                    |                                                                                         |                                                  | ×       |  |  |  |  |  |
| Done                                                                                                    | · · · · · · · · · · · · · · · · · · ·                                                                                                    |                                                                                                    |                                                                                                    |                                                                                                    |                                                                                         |                                                  |         |  |  |  |  |  |
| 🐉 start 🔰 📢                                                                                                    | 🕹 Help:Multilingual supp 🛛 🖳 Writing in Gujarati.do                                                                                                    |                                                                                                    |                                                                                                    |                                                                                                    | 7                                                                                       | V2 3 5 5 12                                      | ::54 PM |  |  |  |  |  |

| 🕹 Help:Multilingua | il support (Ir                                                                  | ndic) - Wikipedia, the                       | free encyclopedia - Mozilla                                                                                                    | Firefox                     | £             |               |               |                   |                        |                   |                |                  |                |         |                 | BX      |   |
|--------------------|---------------------------------------------------------------------------------|----------------------------------------------|----------------------------------------------------------------------------------------------------|-----------------------------|---------------|---------------|---------------|-------------------|------------------------|-------------------|----------------|------------------|----------------|---------|-----------------|---------|---|
| Eile Edit View Hi  | <u>s</u> tory <u>B</u> ookma                                                    | irks <u>Y</u> ahoo! <u>T</u> ools <u>H</u> e | þ                                                                                                    |                             |               |               |               |                   |                        |                   |                |                  |                |         |                 |         |   |
| 🔇 🛛 - C            | 🖞 🔀 🏠 🛛 🕅 http://en.wikipedia.org/wiki/Help:Multilingual_support_(Indi          |                                              |                                                                                                    |                             | 🔂 🏠 🕣 🚮 🖬 IME |               |               |                   |                        |                   |                |                  |                |         |                 | P       | l |
| 8! · 2 ·           | 🚽 🚽 Search Web 🔹 🔰 🔹 🔯 Mail 🔹 🍈 Shopping 🔹 🛷 Personals 🔹 🥸 My Yahoo! 🕥 News 🔹 🝻 |                                              |                                                                                                    |                             |               |               |               |                   | Games 🔹                | 🏐 Trave           | .  <b>-</b> >> |                  |                |         |                 |         |   |
| Norton - IME       |                                                                                 | (0) Search                                   | 🕢 + 🔐 Cards & Lo                                                                                                    | og-ins 👻                    |               |               |               |                   |                        |                   |                |                  |                |         |                 |         |   |
| 🛪 x - Outl 🕅 Gmail | - Inbo My                                                                       | MyAACC Lo                                    | ft O W MarketWatc 🔤 m                                                                                                    | yPearso                     | n             | C Dig         | ital Voi      | ce                | Nype ir                | n Guj             | 8              | Downl            | load G.        | . W Hel | p: 🔯            | N 4 -   | 5 |
|                    |                                                                                 | 10/                                          |                                                                                                    |                             |               |               |               |                   |                        |                   |                |                  |                |         | <u>i secile</u> | 1       |   |
|                    | Check for e                                                                     | existing support                             |                                                                                                    |                             |               |               |               |                   |                        |                   |                |                  |                |         |                 | [edit]  |   |
|                    | The following                                                                   | g table compares how a corre                 | ctly enabled computer would rende:                                                                                                    | r the foll                  | owing         | scripts       | with h        | ow <b>yo</b>      | <b>ur</b> compute      | r renden          | s then         | a:               |                |         |                 |         |   |
|                    | 1                                                                               | 1                                            | Example of<br>rendering                                                                                                    | Mac OS X<br>inbuilt support |               |               | Linux or BSD  |                   | Window:                |                   |                | ws<br>mport      |                |         |                 |         |   |
|                    | Script                                                                          | Correct rendering                            | Your computer                                                                                                    | OS<br>10.3                  | OS<br>10.4    | 0S<br>10.5    | OS<br>10.6    | KDE<br>with<br>Qt | GNOME<br>with<br>Pango | 9x/ME<br>or<br>NT | 2000           | XP<br>or<br>2003 | XP<br>SP2      | Vista/7 |                 |         |   |
|                    | Devanagari                                                                      | क + ि → कि                                   | ক + ি → কি                                                                                                    | Yes                         | Yes           | Yes           | Yes           | Yes               | Yes                    | no                | Yes            | Yes              | Yes            | Yes     |                 |         |   |
|                    | Tamil                                                                           | க +ே → கே                                    | க + ே → கே                                                                                                    | no                          | Yes           | Yes           | Yes           | Yes               | Yes                    | no                | Yes            | Yes              | Yes            | Yes     |                 |         |   |
|                    | Gujarati                                                                        | ક+િ → કિ                                     | ક+ િ → કિ                                                                                                    | Yes                         | Yes           | Yes           | Yes           | Yes               | Yes                    | no                | no             | Yes              | Yes            | Yes     |                 |         |   |
|                    | Gurmukhi                                                                        | ਕ + ਿ → ਕਿ                                   | ਕ + ੦ਿ → ਕਿ                                                                                                    | Yes                         | Yes           | Yes           | Yes           | Yes               | Yes                    | no                | no             | Yes              | Yes            | Yes     |                 |         |   |
|                    | Kannada                                                                         | ಕ +ಿ → ಕಿ                                    | ಕ + ್ → ಕಿ                                                                                                    | no                          | no            | needs<br>font | needs<br>font | Yes               | Yes                    | no                | Yes            | Yes              | Yes            | Yes     |                 |         |   |
|                    | Telugu                                                                          | $\infty + ် \rightarrow com$                 | $\infty \cdot \delta \rightarrow \infty$                                                                                                    | no                          | no            | needs<br>font | needs<br>font | Yes               | Yes                    | no                | no             | Yes              | Yes            | Yes     |                 |         |   |
|                    | Bengali,<br>Assamese                                                            | <mark>ক</mark> +ি → কি                       | ক + চি. → কি                                                                                                    | no                          | needs<br>font | needs<br>font | needs<br>font | Yes               | Yes                    | no                | no             | no               | Yes            | Yes     |                 |         |   |
|                    | Malayalam                                                                       | ക +െ → കെ                                    | க் + எ⇔ → வக                                                                                                    | no                          | no            | needs<br>font | needs<br>font | Yes               | Yes                    | no                | no             | no               | Yes            | Yes     |                 |         |   |
|                    | Tibetan                                                                         | <sup>र</sup> + भ्न + इ⊸ ∰                    | $\begin{smallmatrix} 0F\\ 62 \end{smallmatrix} + \begin{smallmatrix} 0F\\ 90 \end{smallmatrix} + \begin{smallmatrix} 0F\\ 81 \end{smallmatrix} \rightarrow \begin{smallmatrix} 0F\\ 62 \end{smallmatrix} \begin{smallmatrix} 0F\\ 62 \end{smallmatrix} I \bullet \begin{smallmatrix} 0F\\ 62 \end{smallmatrix}$                                                                                                    | no                          | no            | Yes           | Yes           | no                | needs<br>font          | no                | no             | no               | needs<br>patch | Yes     |                 |         |   |
|                    | Sinhala                                                                         | ඵ + ේ → ජේ                                   | $\left[ \begin{smallmatrix} 0D\\ BS \end{smallmatrix}  ight]$ + $\left[ \begin{smallmatrix} 0D\\ DR \end{smallmatrix}  ight]$ $\longrightarrow$ $\left[ \begin{smallmatrix} 0D\\ BS \end{smallmatrix}  ight]$ $\left[ \begin{smallmatrix} 0D\\ BS \end{smallmatrix}  ight]$                                                                                                    | no                          | no            | needs<br>font | needs<br>font | no                | Yes                    | no                | no             | no               | needs<br>font  | Yes     |                 |         |   |
|                    | Oriya                                                                           | କ +େତି → କେ                                  | $\stackrel{\mathrm{OE}}{\overset{\mathrm{OE}}{\overset{\mathrm{OE}}}{\overset{\mathrm{OE}}{\overset{\mathrm{OE}}}{\overset{\mathrm{OE}}{\overset{\mathrm{OE}}{\overset{\mathrm{OE}}{\overset{\mathrm{OE}}}{\overset{\mathrm{OE}}}{\overset{\mathrm{OE}}{\overset{\mathrm{OE}}}{\overset{\mathrm{OE}}}{\overset{\mathrm{OE}}{\overset{\mathrm{OE}}}}{\overset{\mathrm{OE}}}{\overset{\mathrm{OE}}}{\overset{\mathrm{OE}}}{\overset{\mathrm{OE}}}{\overset{\mathrm{OE}}}}}{\overset{\mathrm{OE}}}}}}}}}}}}}}}}}}}}}}}}}}}}}}}}}}}$ | no                          | no            | no            | no            | Yes               | Yes                    | no                | no             | no               | needs<br>font  | Yes     |                 |         |   |
|                    | Thai                                                                            | จ + ํ → จ                                    | ร+. → ธ                                                                                                    | Yes                         | Yes           | Yes           | Yes           | Yes               | Yes                    | no                | Yes            | Yes              | Yes            | Yes     |                 | ~       | - |
| Done               |                                                                                 |                                              | No. of the second second second second second second second second second second second second second second s                                                                                                    |                             |               |               |               |                   |                        | _                 |                | _                | -              |         |                 |         | 1 |
| 📲 start            | 🕗 Help:Multiling                                                                | jual supp 🛛 🕎 Writing                        | in Gujarati.do                                                                                                    |                             |               |               |               |                   |                        |                   |                |                  |                | < V2    | A 1             | 2:54 PM |   |

🛃 Start 📃 🕑 Help:Multilingual supp... 🔛 Writing in Gujarati.do...

🔇 🔽 🖉 🎢 🏐 12:54 PM

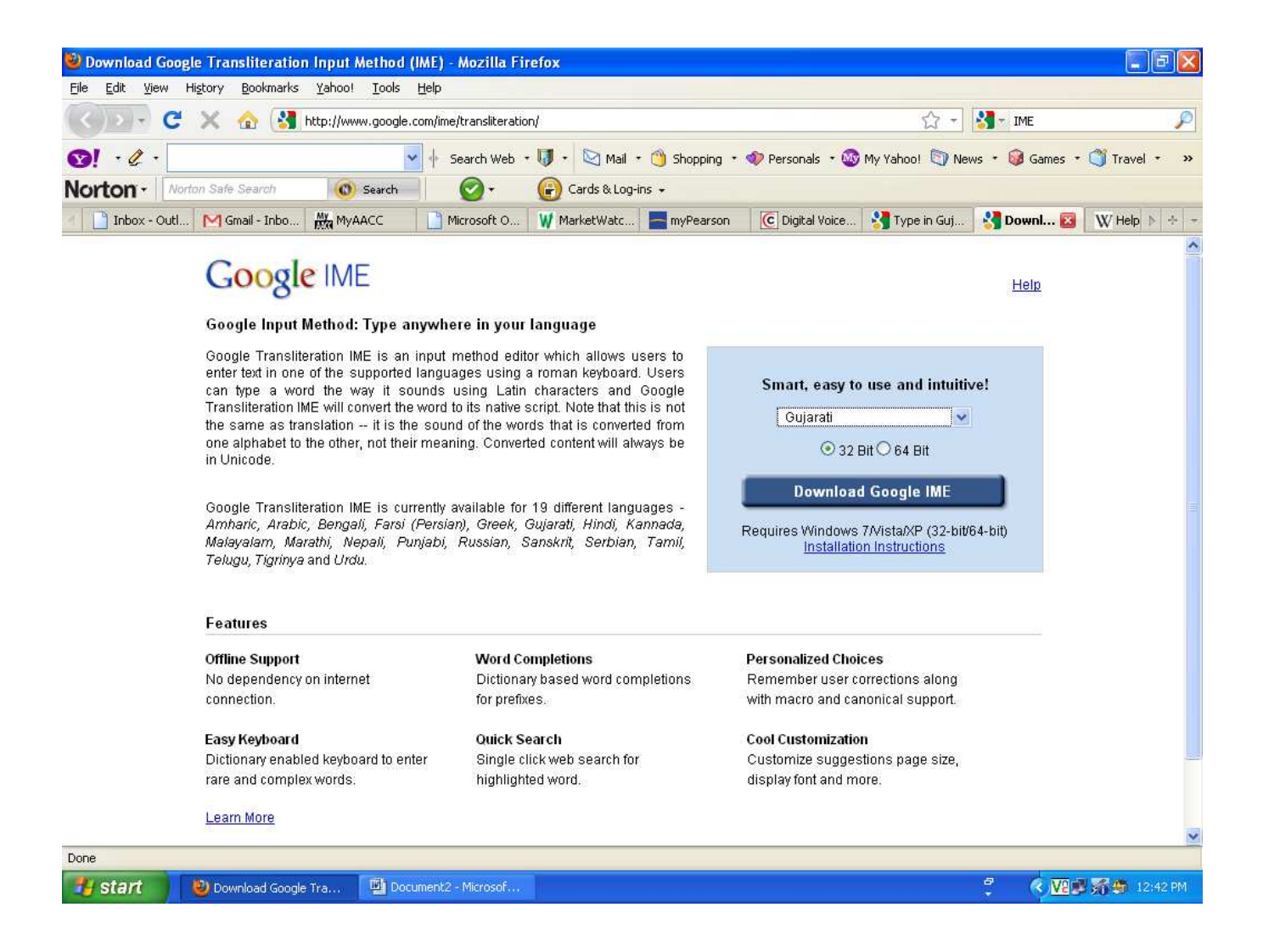

See the tool bar at the bottom of the last screen shot. You can now click the language bar to Gujarati and start typing in Gujarati like this: HIZ oll H & Hoj. You type in English and it will translate to Gujarati. You will also have access to a dictionary and Gujarati alphabet.

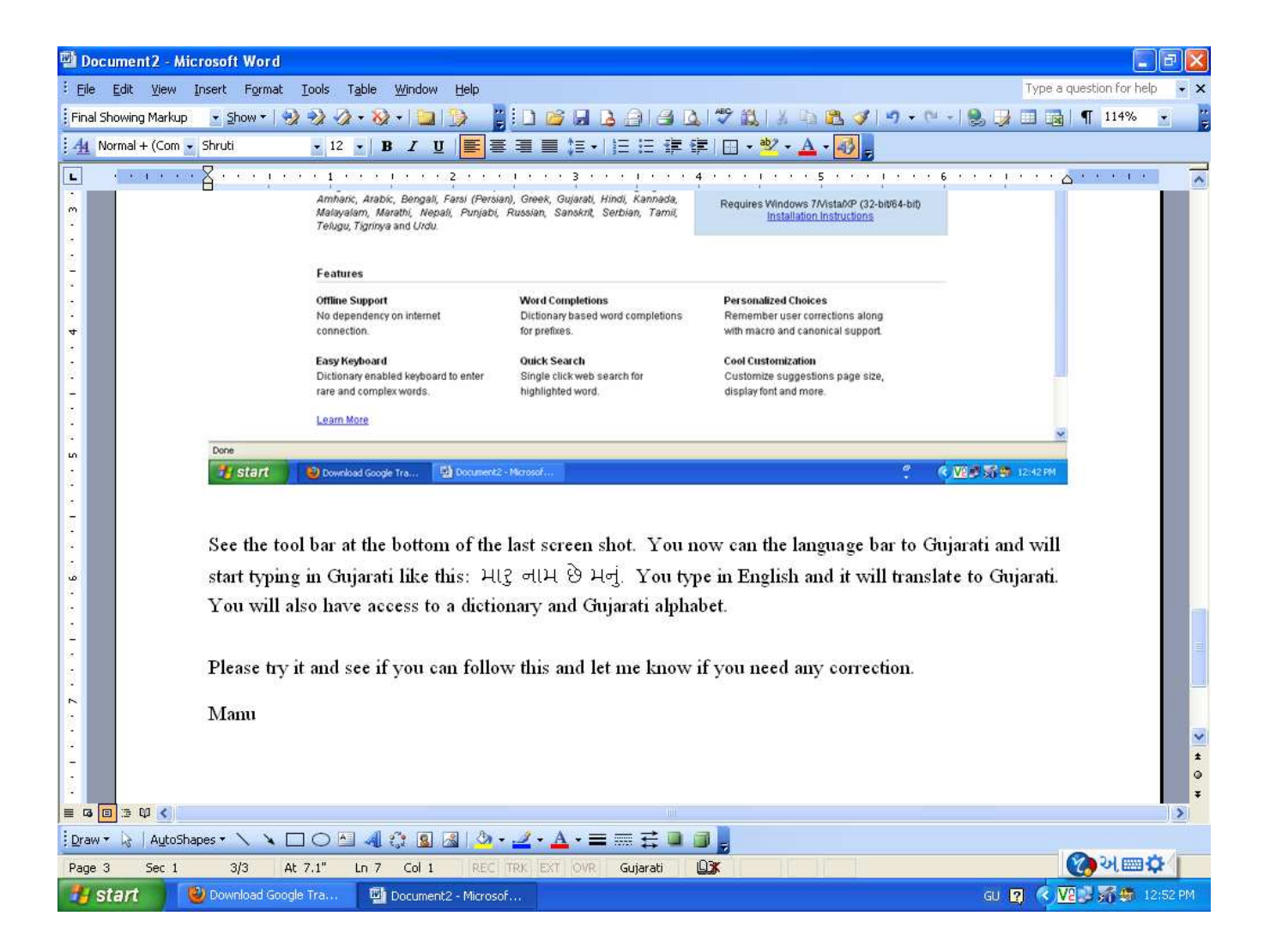

A number of you have asked about this and so I have tried to make it as easy as I can for you to follow. I have done this a few times and I can tell you that you will find this quite easy to follow and amazing facilities at your finger tip. Please try it and see if you can follow this and let me know if I need to make any corrections or add more information. We will appreciate your feedback. We would like to eventually post this on the Gujarati Samaj of Baltimore website as a PowerPoint presentation.

Thank you kindly.

Manu